# 商品の購入方法

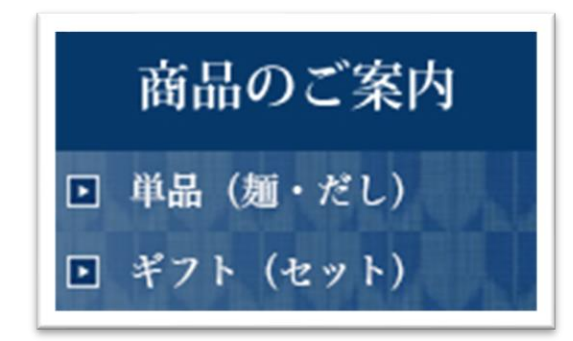

■商品販売ページへ 左サイドバー商品のご案内欄より「単品(麺・ だし)」または「ギフト(セット)」をクリック し商品販売ページへ移動します。

## ■商品を選択

商品一覧からお目当ての商品の「今すぐ購入する」ボタンをクリック

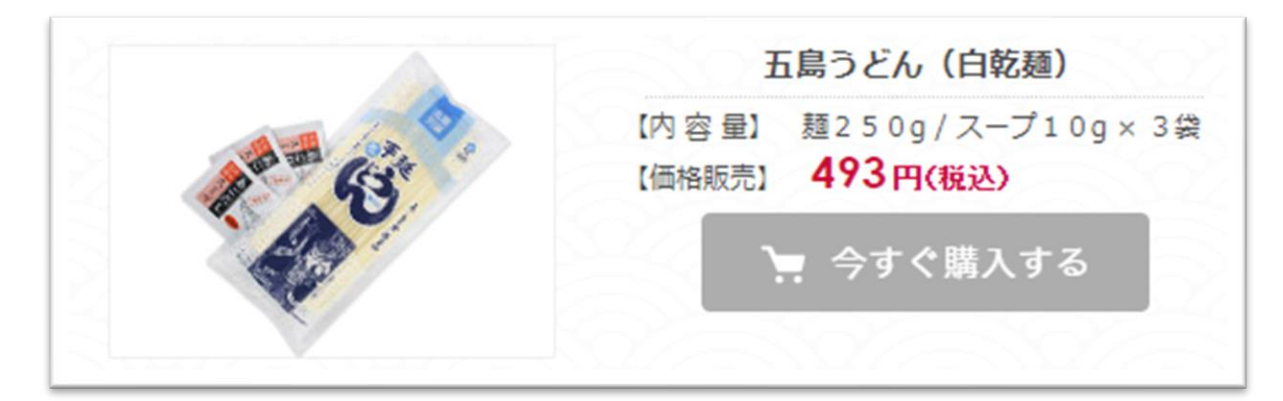

選択した商品がカートの中に追加されます。

「個数」の[+]ボタン・[-]ボタンで購入数を変更できます。

続けてほかの商品を購入する場合は、「ショッピングを続ける」をクリックすると元の商品一覧ペ ージへ戻ります。お目当ての商品を全てカートに追加し終えたら「注文画面へ進む」をクリック。

| カートに入っているアイテム |           |      |            |      |       |      |  |  |
|---------------|-----------|------|------------|------|-------|------|--|--|
|               | アイテム名     |      |            | 価格   | 個数    | 小言十  |  |  |
| ×             | 5 五島うどん(自 | ]乾麺) |            | ¥493 | - 2 + | ¥986 |  |  |
|               |           |      |            |      | 合計    | ¥986 |  |  |
|               |           |      | 注文画面へ進む    |      |       |      |  |  |
|               |           |      | ショッピングを続ける | 5    |       |      |  |  |

## ■購入者情報の入力

会員登録時に入力した情報が初期表示されますので、内容確認後「お支払い情報の入力へ」をク リック。

| ح <b>ک</b>                                                                                              | お支払い ご確認 完了                                              |  |  |  |  |  |  |  |
|----------------------------------------------------------------------------------------------------|----------------------------------------------------------|--|--|--|--|--|--|--|
| 購入者さま                                                                                                   |                                                          |  |  |  |  |  |  |  |
| お名前                                                                                                    |                                                          |  |  |  |  |  |  |  |
| 郵便番号                                                                                                    | 都道府県・市区町村が自動入力されます                                       |  |  |  |  |  |  |  |
| 都道府県                                                                                                    | <b>•</b>                                                 |  |  |  |  |  |  |  |
| 市区町村                                                                                                    |                                                          |  |  |  |  |  |  |  |
| 番地以降                                                                                                    | ※建物名・部屋番号がある場合は必ず入力してください                                |  |  |  |  |  |  |  |
| 電話番号                                                                                                    | 半角数字のみ・ハイフンなし                                            |  |  |  |  |  |  |  |
| メールアドレス                                                                                                 |                                                          |  |  |  |  |  |  |  |
| 上記の内容で住所を変更して保存する                                                                                       |                                                          |  |  |  |  |  |  |  |
| オプション                                                                                                   |                                                          |  |  |  |  |  |  |  |
| 備考 任憲                                                                                                   | 必要な場合はご記入ください                                            |  |  |  |  |  |  |  |
| 情報の登録                                                                                                   |                                                          |  |  |  |  |  |  |  |
| メール購読 任意                                                                                                | <ul> <li>ストアからのメールマガジン</li> <li>セールや新着情報のお知らせ</li> </ul> |  |  |  |  |  |  |  |
|                                                                                                    | お支払い情報の入力へ<br>※返品・返金については特定商取引法に関する表記をご確認ください。           |  |  |  |  |  |  |  |
| お客様情報はSSLによって暗号化され、安全な通信を提供しています。<br>このサイトは reCAPTCHA で保護されています。Googleの <b>ブライバシーボリシーと利用規約</b> が適用されます。 |                                                          |  |  |  |  |  |  |  |
|                                                                                                    | 特定商収引法に関する表記 / 利用規約 / プライバシーポリシー / よくある質問                |  |  |  |  |  |  |  |

#### ■お支払い方法の選択

任意のお支払い方法を選択し、「内容のご確認へ」をクリック。 ※下図の記載は実際のお支払い方法とは異なります。

実際には、「**クレジットカード」「銀行振込」「代金引換」**がご利用になれます。

| お支払い方法                                                                                                    |  |  |  |  |  |  |
|----------------------------------------------------------------------------------------------------|--|--|--|--|--|--|
| コンビニ決済                                                                                                    |  |  |  |  |  |  |
| 翌月後払い                                                                                                    |  |  |  |  |  |  |
| PayPal                                                                                                    |  |  |  |  |  |  |
| <ul> <li>銀行振込</li> <li>国内の各銀行からお振込にてお支払いいただけます。</li> <li>支払手数料:各銀行所定の手数料</li> <li>*オーダーことに専用口座が発行されます</li> </ul> |  |  |  |  |  |  |
| auかんたん決済                                                                                                    |  |  |  |  |  |  |
| 「 ドコモ払い                                                                                                    |  |  |  |  |  |  |
| ソフトパンクまとめて支払い                                                                                                    |  |  |  |  |  |  |
| 楽天ペイ                                                                                                    |  |  |  |  |  |  |
| 内容のご確認へ                                                                                                    |  |  |  |  |  |  |
| ※返品・返金については特定商取引法に関する表記をご確認ください。                                                                                 |  |  |  |  |  |  |
| お客様情報はSSLによって暗号化され、安全な通信を提供しています。<br>このサイトは reCAPTCHA で保護されています。Googleの <b>プライパシーポリシーと利用規約</b> が適用されます。          |  |  |  |  |  |  |
| 特定商取引法に関する表記 / 利用規約 / プライバシーポリシー / よくある質問                                                                        |  |  |  |  |  |  |

### ■購入内容のご確認

購入アイテム、お客様情報、お支払い方法が表示されるので、内容をよく確認をして「注文する」 をクリック。

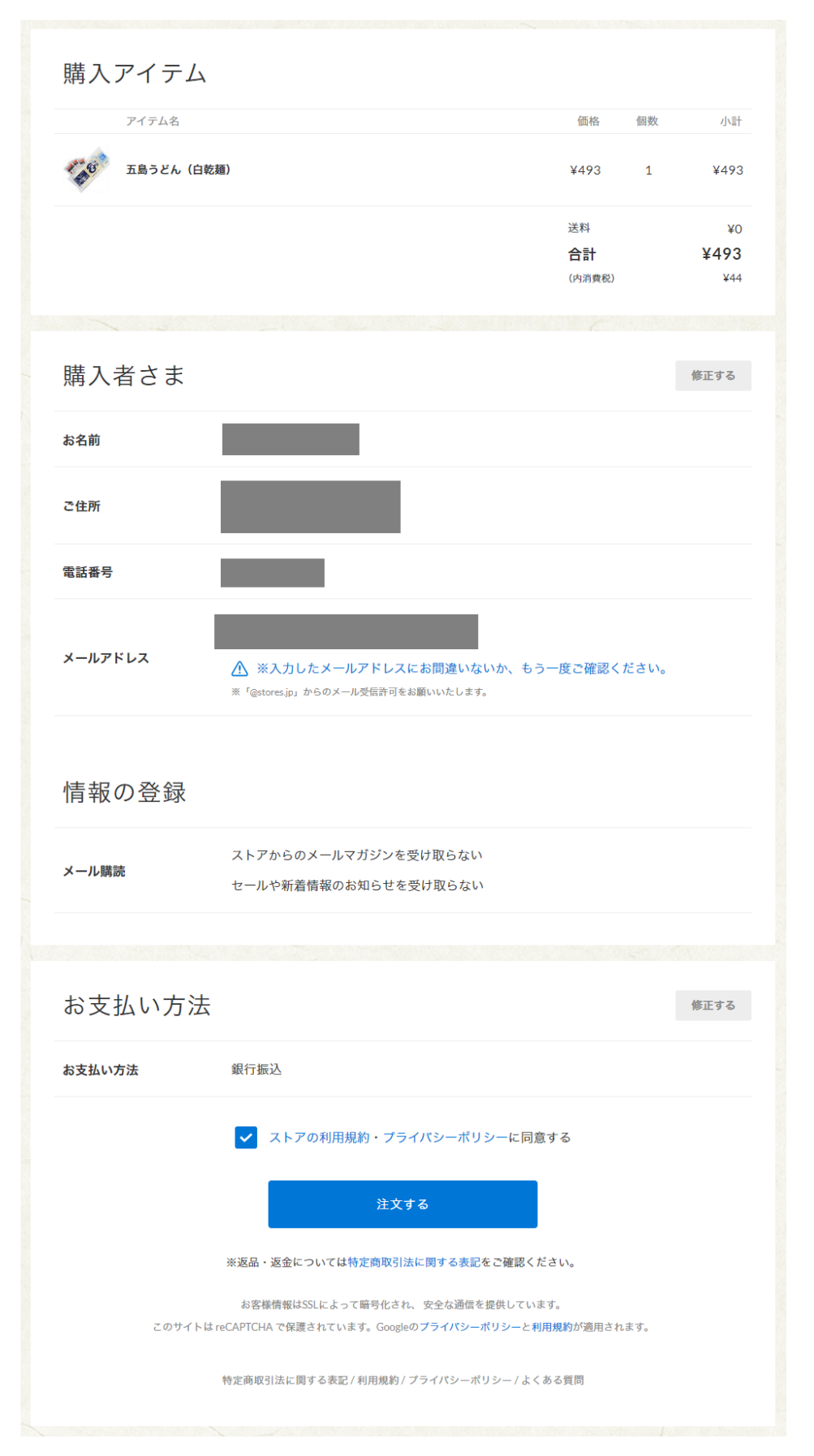

表示内容に従ってお支払いをお願いします。

|                 | ご開<br>下記<br>お振込みの際に必要                                                                                                    | 入ありがとうございます<br>の口座へお振込みをお願いいたします。<br>変になりますので、下記の番号を必ずお控えく | ください。            |          |  |  |  |
|-----------------|----------------------------------------------------------------------------------------------------|------------------------------------------------------------|------------------|----------|--|--|--|
|                 | <ul> <li> <b>お振込前にご確認ください</b> </li> <li> <b>オーダーごとに口座が異なるため、複数のオーダーとの合算振込はできません</b> </li> <li>             入金期日15時以降の振込や、入金金額に相違がある場合は返金します             ※振込手数料(275円)を差し引いて返金します      </li> </ul> |                                                            |                  |          |  |  |  |
|                 | 口座番号<br>お支払い金額                                                                                                    | ¥493<br>※振込手数料はご購入者様の負担となります                               |                  |          |  |  |  |
|                 | お支払い期限<br>銀行名                                                                                                    | 2021年06月28日(月) 15時まで                                       |                  |          |  |  |  |
|                 | <ul><li>又店石</li><li>口座種類</li><li>名義</li></ul>                                                                                                    |                                                            |                  |          |  |  |  |
| ※今回のご           | ※ATI<br>構入代金につきましては、当ス                                                                                                    | M端末の操作方法はこちらをご確認ください。<br>トアに代わりへイ株式会社がご購入代金の収納代行?          | を行わせていただいてま      | ります。     |  |  |  |
| メールカ            | ご注文いただく<br>「届かない場合は、お手数お                                                                                                    | と、お控えのメールがすぐに自動送信され<br>掛けいたしますがお問い合わせいただきま                 | ます。<br>すようお願いいたし | ŧŧ.      |  |  |  |
|                 | オーダー番号                                                                                                    |                                                            |                  |          |  |  |  |
| <b>でな</b> 五島うど/ | 5 (白乾麺)                                                                                                    |                                                            | <b>「</b> シェアする   | 🎐 ツイートする |  |  |  |